## ADATA Full Size mSATA SSD User's Manual

### Intel Smart Response Technology Setup Guide

#### Step 1- Boot into BIOS Setup Menu

Note: For GIGABYTE motherboard press delete key to enter BIOS

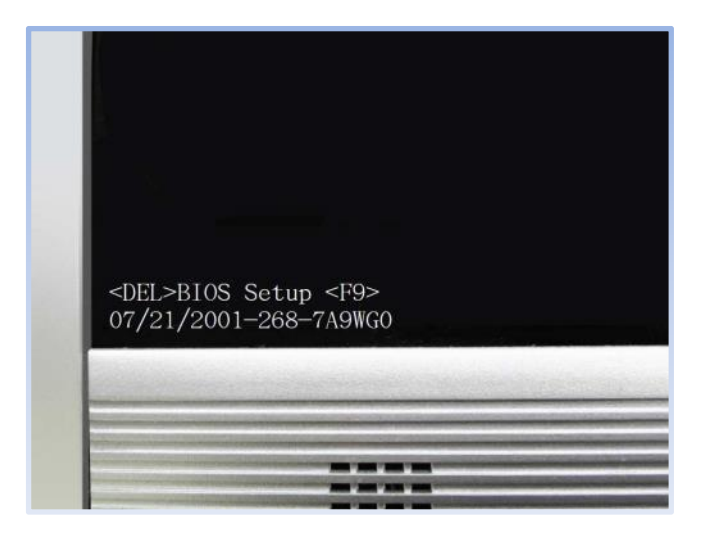

#### Step 2- Set 'PCH SATA control mode' to RAID (XHD)

| eXtreme Hard Drive (XHD)            | [Disabled]    | Item Help          |
|-------------------------------------|---------------|--------------------|
| OROM III and Banner                 | [Enabled]     | Menu Level         |
| SATA Port0-3 Native Mode            | [Enabled]     |                    |
| USB Controllers                     | [Enabled]     | Choose SATA mode   |
| USB Legacy Function                 | [Enabled]     | (IDF)              |
| Azalia Codec                        | [Auto]        | Enable SATA as     |
| Onboard H/W LAN                     | [Enabled]     | IDE Function       |
| SMART LAN                           | [Press Enter] |                    |
| Onboard LAN Boot ROM                | [Disabled]    | [RAID(XHD)]        |
| Onboard USB 3.0 Controller[Enabled] |               | Enable SATA as     |
| Onboard Serial Port 1               | [3F8/1RQ4]    | RAID(XHD) Function |
| Onboard Parallel Port               | [378/IRQ7]    |                    |
| Parallel Port Mode                  | [SPP]         | Enable SATA as     |

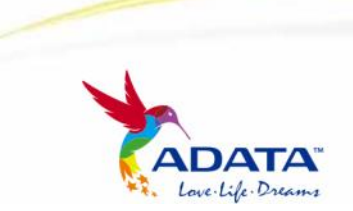

www.adata-group.com

### ADATA Full Size mSATA SSD User's Manual

Step 3- Install OS (Windows 7, 8, Vista or later) and other required device drivers including Intel Rapid Storage Utility

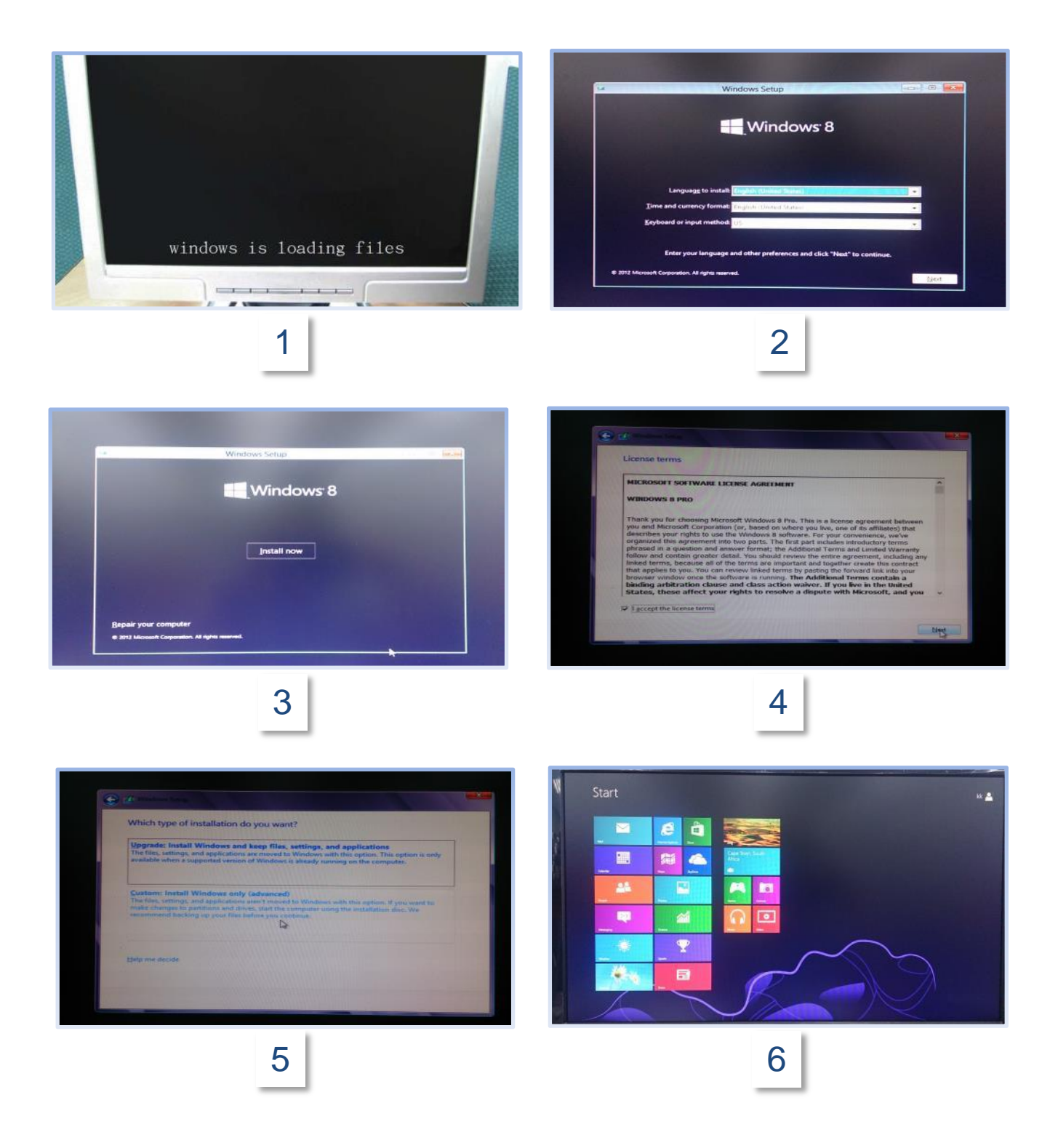

### ADATA Full Size mSATA SSD User's Manual

#### Step 3a- Intel Rapid Storage Utility

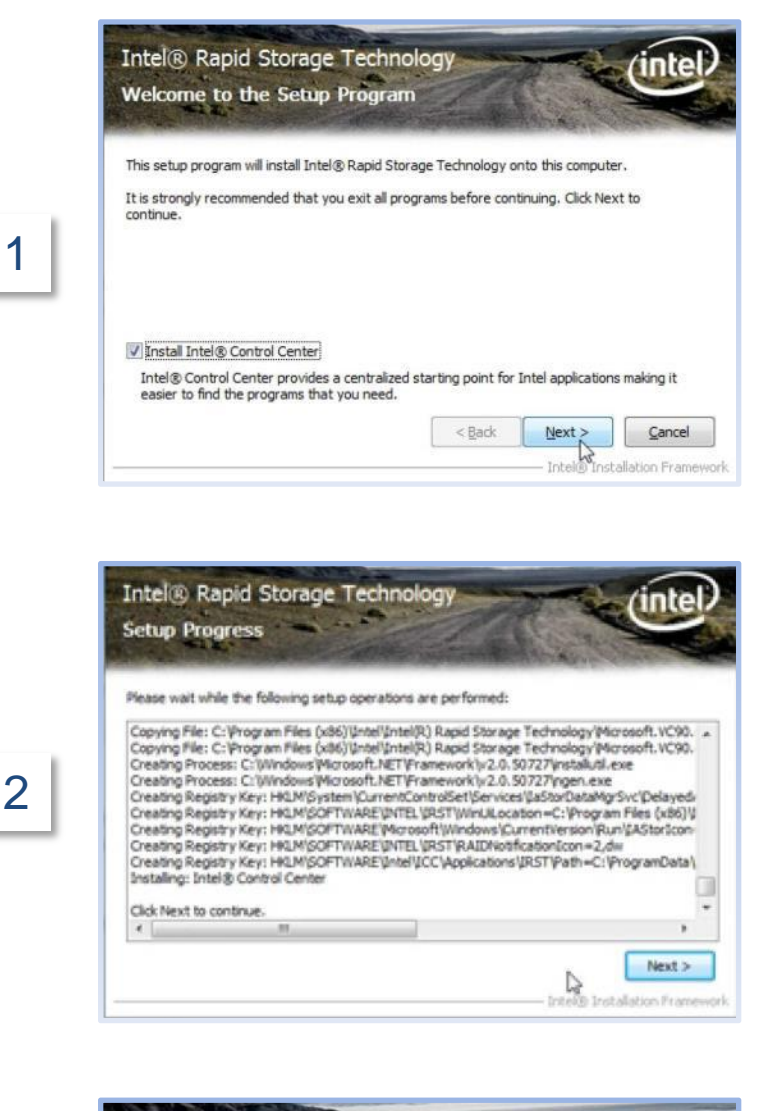

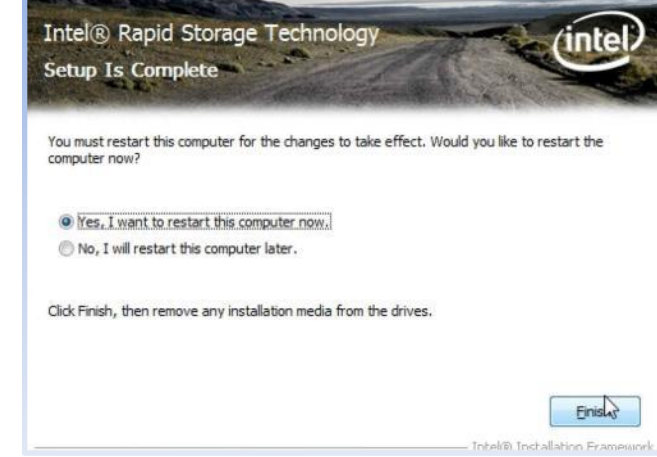

3

### Step 4- Turn off your computer

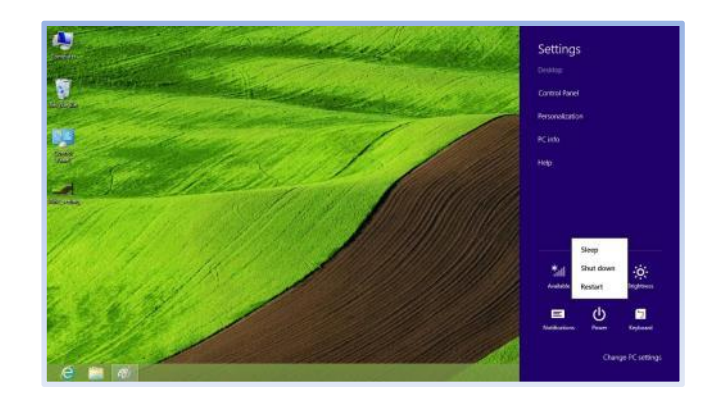

Step 5- Insert ADATA mSATA SSD in the mSATA slot

For Ultrabook

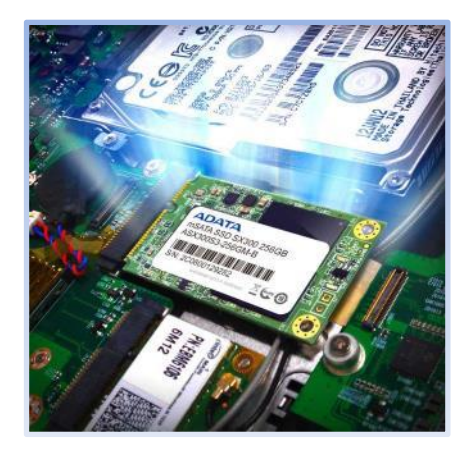

For Desktop

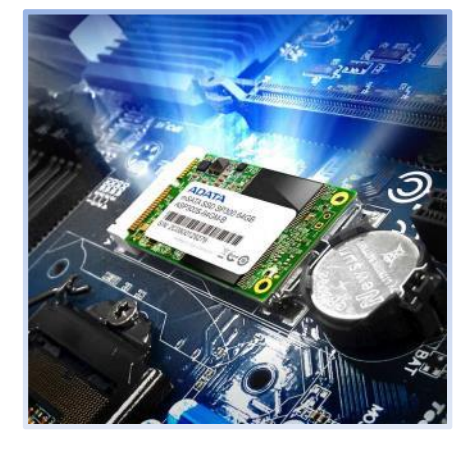

- Step 6- Turn on computer and Boot into OS
- Step 7- Run the ISRT software through the task bar icon

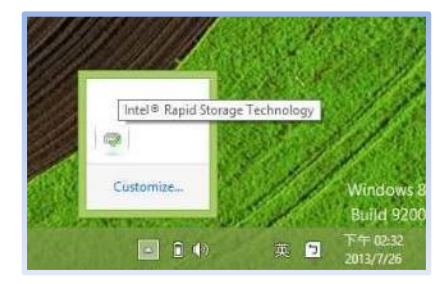

Step 8- Click "Enable acceleration" under "Accelerate"

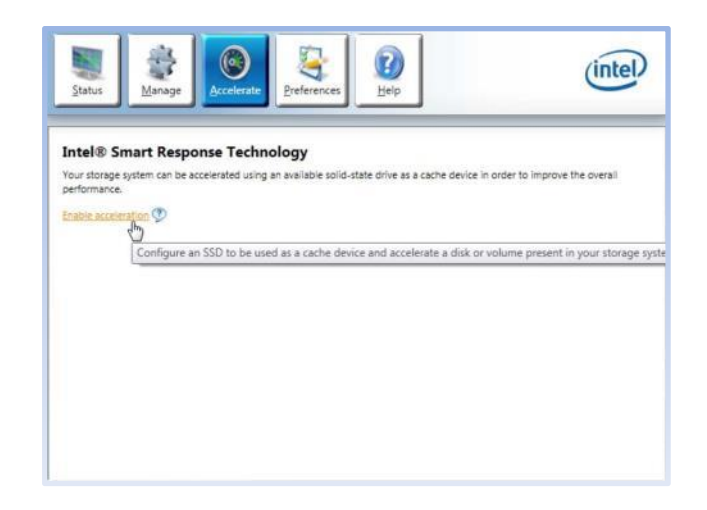

# Step 9- Select the acceleration mode, and then click "OK. By default, Enhanced Mode is selected

**Note:** Enhanced mode: Acceleration optimized for data protection. Maximized mode (recommend) : Acceleration optimized for input/output performance.

| able Acceleration                                                                                                  |                                                  |
|----------------------------------------------------------------------------------------------------|--------------------------------------------------|
| Select the solid-state drive you want to use to accelerate your sto                                                | orage system:                                    |
| SSD on port 5: 28 GB                                                                                               |                                                  |
| WARNING: Completing this action will permanently delete<br>before continuing.                                      | existing data on the selected disk. Back up data |
| Select the size allocated for the cache memory:                                                                    |                                                  |
| <ul> <li>18.6 GB</li> <li>Full disk capacity (maximum 64 GB)</li> </ul>                                            |                                                  |
| Select the disk or volume to accelerate:                                                                           |                                                  |
| Disk on port 2 (1.8 TB) (system)                                                                                   | •                                                |
| Select the boot disk or volume for optimal system acceleration                                                     | tion.                                            |
| Select the acceleration mode:                                                                                      |                                                  |
| Enhanced mode     Maximized mode                                                                                   |                                                  |
| Win WARNING: While in maximized mode, the system performs<br>in the event of hardware removal or hardware failure. | ance is highly improved, but cached data may be  |
| More help                                                                                                    | OK                                               |

Step 10- The page will refresh and report the new acceleration configuration in the Acceleration View

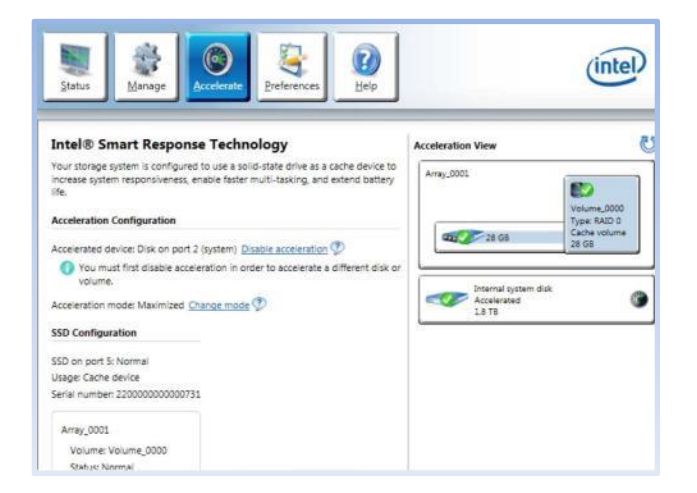

Step 11- Congratulations! Yours system is now successfully configured with Intel Smart Response Technology!

All brand names of Intel® are registered trademarks of Intel® Corporation. Registered trademarks ® 2013 by Intel Corporation reserved.